# eNotice Guide (Electrical)

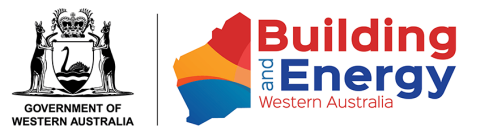

# **Table of Contents**

| Electrician Obligations for Electrical Installing Work       | 3        |
|--------------------------------------------------------------|----------|
| Types of Electrical eNotice Users                            | 4        |
| What can an Electrical Contractor (EC) do                    | 4        |
| What can a Nominee (EW) do                                   | 4        |
| What can an Electrical Worker (EW) do                        | 4        |
| What can Administration Users do                             | 4        |
| Process Guide                                                | 5        |
| How To: Register on eNotice                                  | 5        |
| How To: Lodge for Notifiable Work                            | 5        |
| How To: Lodge for Non-Notifiable Work                        | 5        |
| How To: Amend a Lodgement                                    | 5        |
| Preliminary Notice                                           | 5        |
| Notice of Completion                                         | 5        |
| Electrical Safety Certificate                                | 5        |
| How To: Allow your Electrical Workers to Lodge PN and/or ESC | 5        |
| eNotice Login Page                                           | 6        |
| First-time Registration for eNotice                          | 7        |
| Security Code                                                | 8        |
| Registration Email                                           | 9        |
| eNotice Main Menu (EW Licence)                               | 10       |
| Lodge Preliminary Notice                                     | 11       |
| Electrical Contractor                                        | 11       |
| Type of Work                                                 | 12       |
| Meter Details                                                | 13       |
| Validate Meter Number                                        | 14       |
| Installation Location                                        | 15       |
| Validate Address                                             | 16       |
| Network Operator                                             | 17       |
| Contact Details                                              | 18       |
| Installation Type                                            | 19       |
| Details of Work                                              | 20       |
| Details of work Scope                                        |          |
| Mork Description                                             | ZZ       |
| General Information                                          | Z3<br>21 |
| Review and Certify (Part 1)                                  | 24       |
| Review and Certify (Part 2)                                  | 20       |
| ······································                       |          |

| Lodge Notice of Completion<br>Preliminary Notice Details                  | 27       |
|---------------------------------------------------------------------------|----------|
| Preliminary Notice Details Changed                                        | 28       |
| Certification of Electrical Installing Work (Part 1)                      | 29       |
| Certification of Electrical Installing Work (Part 2)                      | 30       |
| Review and Certify (Part 2)                                               | 31       |
| Lodge Electrical Safety Certificate                                       | 33       |
| Notice of Completion Details                                              | 33       |
| Details of RCD Protection                                                 | 34       |
| Defect Details                                                            | 35       |
| Review and Certify (Part 1)                                               | 30<br>37 |
| Lodge Electrical Safety Cartificate (Nen Netifiable Work Inspection Only) | 38       |
| Notice of Completion                                                      |          |
| Electrical Contractor                                                     |          |
| Type of Work                                                              | 40       |
| Meter Details                                                             | 41       |
| Location Details                                                          | 42       |
| Contact Details                                                           | 43       |
| Details of Work Completed                                                 | 45       |
| Details of RCD Protection                                                 | 46       |
| Defect Details                                                            | 47       |
| Review and Certify (Part 1)                                               | 48       |
| Review and Certify (Part 2)                                               | 49       |
| New (from existing)                                                       | 50       |
| Past Lodgements                                                           | 51       |
| Search Criteria<br>Result Listings                                        | 51       |
| Amendment (Preliminary Notice)                                            | 53       |
| Amendment (Notice of Completion)                                          | 54       |
| Amendment (Electrical Safety Certificate)                                 | 55       |
| Drafts                                                                    | 56       |
| My Clients                                                                | 57       |
| Registered Clients                                                        | 57       |
| Add New Client                                                            | 58       |
| My Details                                                                | 59       |
| eNotice Main Menu (EC Licence)                                            | 60       |
| User Management                                                           | 61       |
| Registered Users                                                          | 61       |
| Add New Lloer                                                             | 62       |
|                                                                           | 03       |

## **Electrician Obligations for Electrical Installing Work**

Notifiable Work refers to electrical installing work which can be defined on the DMIRS website: <u>https://www.commerce.wa.gov.au/building-and-energy/frequently-asked-questions-electricians#what-is-notifiable-work-</u>.

The below flow chart is designed to assist with the lodgement process for Notifiable Work. For Non-Notifiable Work, an Electrical Safety Certificate can be lodged as a standalone submission when required.

## **Notifiable Work Lodgement Process**

1. Preliminary Notice (PN)

• A Preliminary Notice is required to be submitted before the proposed electrical installing work is commenced.

2. Notice of Completion (NOC)

• A Notice of Completion is required to be submitted within 3 working days of completion of the work.

3. Electrical Safety Certificate (ESC)

• An Electrical Safety Certificate is required to be submitted within 28 days of completion of the electrical work.

# **Types of Electrical eNotice Users**

Before Notices of Completion can be lodged, each Nominee (including those who also hold an Electrical Contractor licence) must selfregister in eNotice under your/their own Electrical Worker licence. Electrical Contractors can then set up other people in their company as eNotice users.

#### What can an Electrical Contractor (EC) do

An Electrical Contractor can register the EC licence through eNotice. Once registered, the EC can create drafts of a Preliminary Notice, Notice of Completion, and Electrical Safety Certificate as well as lodge Preliminary Notices.

User Management functions will also be available, allowing the EC to create Administration Users and specify their Types of Access, and add Electrical Workers with Authority to the EC licence. Electrical Workers with Authority can also have their Types of Access specified by the EC.

To lodge a Preliminary Notice of Electrical Safety Certificate, the Electrical Contractor must be a Nominee or have a Nominee working for the EC. Lodgement can only be done through the Nominee's EW licence.

#### What can a Nominee (EW) do

A Nominee can register their EW licence through eNotice. Once registered, the Nominee can create drafts of a Preliminary Notice, Notice of Completion, and Electrical Safety Certificate as well as lodge Preliminary Notices, Notices of Completion, and Electrical Safety Certificates.

Only the Nominee for an EC licence can lodge a Notice of Completion.

#### What can an Electrical Worker (EW) do

An Electrical Worker can register their EW licence through eNotice. Once registered, the EW will require permissions granted from the Electrical Contractor or Administration User with User Management selected in their Type of Access.

An Electrical Worker with full permissions in Type of Access can create drafts of a Preliminary Notice, Notice of Completion, and Electrical Safety Certificate as well as lodge Preliminary Notices and Electrical Safety Certificates.

#### What can Administration Users do

An Administration User will need to be created and registered by the EC or an existing Administration User with User Management selected in their Type of Access. At this time, Types of Access can be set for the new Administration User.

An Administration User with full permissions in Type of Access can create drafts of a Preliminary Notice, Notice of Completion, and Electrical Safety Certificate as well as lodge Preliminary Notices and add/manage users in User Management.

With User Management access, they can create new Administration Users or Electrical Workers with Authority and modify or delete existing Administration Users or Electrical Workers with Authority

For further information and comprehensive detail on Types of eNotice Users including a helpful visual table, you can go to: <u>https://www.commerce.wa.gov.au/building-and-energy/enotice-setup</u>.

## **Process Guide**

#### How To: Register on eNotice

- 1) Click Register for eNotice on the login page and accurately enter required details for your EW or EC licence
- 2) Enter the Security Code sent to your registered mobile number or email address
- 3) Login to eNotice using the User ID and Password in the <u>Registration Email</u> sent to your registered email address

#### How To: Lodge for Notifiable Work

- 1) Create and lodge a Preliminary Notice
- 2) Lodge a Notice of Completion using the Preliminary Notice Number
- 3) Lodge an Electrical Safety Certificate using the Notice of Completion Number

#### How To: Lodge for Non-Notifiable Work

1) <u>Create and lodge an Electrical Safety Certificate only</u>

#### How To: Amend a Lodgement

#### **Preliminary Notice**

- 1) Go to Past Lodgements and click the Amend icon under a PN that has no NOC lodged
- 2) Select the most appropriate amendment reason
- 3) On the Review and Certify page, click the Edit icon for the section requiring amendment and re-lodge

#### Notice of Completion

- 1) Go to <u>Past Lodgements</u> and click the Amend icon under an NOC lodged within 7 days
- 2) Select the most appropriate amendment reason
- 3) On the Review and Certify page, click the Edit icon for the section requiring amendment and re-lodge

#### **Electrical Safety Certificate**

- 1) Go to Past Lodgements and click the Amend icon under an ESC lodged within 7 days
- 2) Enter the reason for amendment
- 3) On the Review and Certify page, click the Edit icon for the section requiring amendment and re-lodge

#### How To: Allow your Electrical Workers to Lodge PN and/or ESC

- 0) **PREREQUISITE:** EW must be registered in eNotice and provide their User ID to you
- 1) Login to eNotice using registered EC licence
- 2) <u>Click "User Management" from the main menu</u>
- 3) Under "Electrical Workers with Authority" click "Add New Authority"
- 4) Enter the registered Electrical Worker's User ID and grant permissions through Type of Access as required

# eNotice Login Page

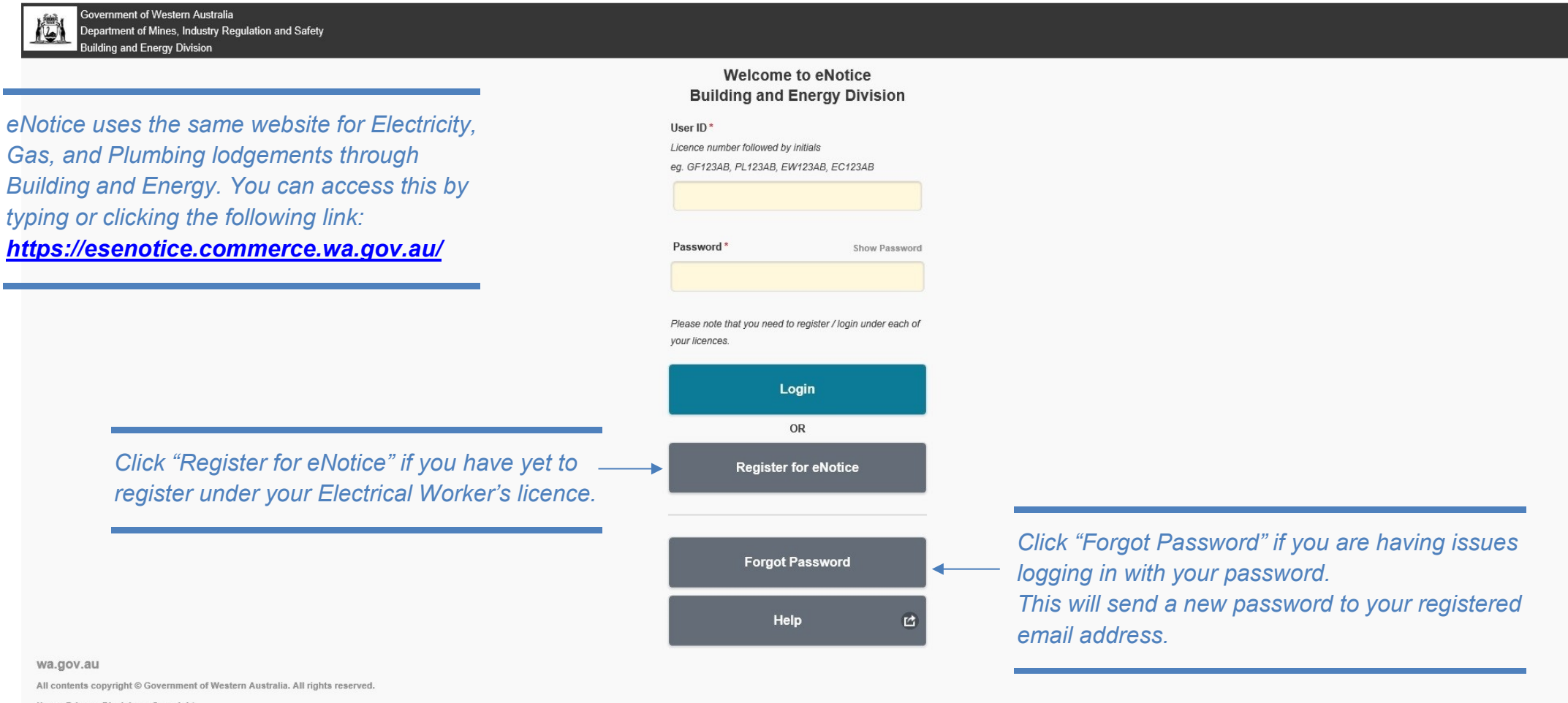

Home Privacy Disclaimer Copyright

# **First-time Registration for eNotice**

| Enter your Licence Number without                                                                                                | Register for eNotice<br>Licence Number *<br>Including letters and numbers (excluding leading zeros)<br>eg. GF123, PL123, EW123, EC123<br>EW123                                                                                                    |                                                                                                    |
|----------------------------------------------------------------------------------------------------|----------------------------------------------------------------------------------------------------|----------------------------------------------------------------------------------------------------|
| initials at the end and no leading zeros.                                                                                        | Registered Email Address * test.email@gmail.com                                                                                                    | Your email address must match the<br>details on file with Building and Energ                                                                                |
| The name entered must be the                                                                                                    | First Name * Alex                                                                                                    | under your licence.<br>For any issues with details registered<br>with Building and Energy, see <b>Page 7</b>                                                |
| Electrical Worker's name relevant to <<br>the Licence Number.                                                                    | Surname* Tester                                                                                                    |                                                                                                    |
|                                                                                                    | Your registered email address is on file with Building and Energy Division. If this is<br>unknown to you or is not on file with Building and Energy Division, you will not be able to<br>perform this registration. <u>Contact Building and Energy Division</u> |                                                                                                    |
|                                                                                                    | To safeguard your details held by Building and Energy Division, you need to request a<br>temporary security code which will be sent to you immediately upon request.                                                                                            |                                                                                                    |
|                                                                                                    | This code will be sent to your registered mobile phone number or registered email address.                                                                                                    |                                                                                                    |
|                                                                                                    | Request Security Code<br>Back                                                                                                    | NOTE: Sole traders are not required to<br>register an EC licence within eNotice as<br>EC licences are primarily used for                                    |
| Wa.gov.au<br>All contents copyright © Government of Western Australia. All rights reserved.<br>Home Privacy Disclaimer Copyright |                                                                                                    | managing users and staff working under<br>the company. An NOC and ESC can only<br>be lodged by an appropriate EW licence<br>as explained in User Management |

### **Security Code**

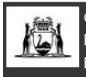

| The mobile number on file with                                                                                  | Confirm eNotice Registration<br>Licence<br>EW123<br>Registered Email Address<br>Name<br>Alex Tester | NOTE: If you have no mobile number registered<br>with Building and Energy under your licence, the<br>security code will be sent to your registered email<br>address instead. |
|----------------------------------------------------------------------------------------------------|----------------------------------------------------------------------------------------------------|----------------------------------------------------------------------------------------------------|
| Building and Energy for your licence<br>will receive an SMS containing a<br>security code. Once entered in this | A security code has been sent to +614****798. Please enter this value below.                        |                                                                                                    |
| Conditions, you will be registered for eNotice.                                                                 | I accept the <u>Terms &amp; Conditions</u> of use.                                                  |                                                                                                    |
|                                                                                                    | Login details will be be sent to your registered email address.                                     |                                                                                                    |
|                                                                                                    | Submit                                                                                              |                                                                                                    |
|                                                                                                    | Back                                                                                                |                                                                                                    |

wa.gov.au

All contents copyright © Government of Western Australia. All rights reserved.

Home Privacy Disclaimer Copyright

If any details registered with Building and Energy are incorrect or outdated, you will need to update this online at https://dmirs.wa.gov.au/be/changeofcontact. Alternatively you can contact Building and Energy's Licensing section.

### **Registration Email**

From: <<u>do-not-reply@dmirs.wa.gov.au</u>> Sent: Wednesday, 2 December 2020 4:32 PM To: <test.email@gmail.com> Subject: Your New EnergySafety eNotice Account Details Your randomly-generated password may contain different characters that appear identical to others. It is recommended to copy-paste your password directly into the <u>eNotice Login Page</u>. To do this, highlight only your password, right-click and click "Copy". In the Password field of eNotice, right-click and click "Paste". While it is not a requirement to change your password, it is highly recommended to update this via "Change Password" from the <u>Main Menu</u> after logging in.

Dear Alex Tester,

You have been granted access to the EnergySafety eNotice system at the Department of Mines, Industry Regulation and Safety.

User ID: EW123AT Password: tcd6nlaP

You may access eNotice via the following URL: <u>http://esenotice.commerce.wa.gov.au/es-enotice</u>

Please keep your login details secure at all times and ensure the password is changed periodically.

Please check your details are up to date from the **My Details** menu option. If any details are incorrect, please use the **Change Contact Details** button.

You may access the Terms & Conditions of use via the following URL: https://www.commerce.wa.gov.au/building-and-energy/terms-and-conditions-0

For assistance, please visit https://www.commerce.wa.gov.au/building-and-energy/licensing-and-registration-and-owner-builder-approval

#### Regards,

EnergySafety, Department of Mines, Industry Regulation and Safety, Western Australia

TIP: On mobile devices, hold your finger directly on the password text for 2-5 seconds until a "Copy" icon appears. Tap on this, then go to the <u>eNotice Login Page</u> and hold your finger inside the Password field for 2-5 seconds until a "Paste" icon appears, and tap this.

## eNotice Main Menu (EW Licence)

Government of Western Australia

16

Department of Mines, Industry Regulation and Safety Building and Energy Division

"<u>User Management</u>" is only visible from the <u>Main</u> <u>Menu of a registered EC licence</u>. This allows you to create new Administration Users under your licence who have their own login. You may also give other registered Electrical Workers authority to lodge a Preliminary Notice or Electrical Safety Certificate under the EC licence.

"<u>Drafts</u>" is only visible when you have saved drafts of incomplete lodgements. Drafts can be useful for saving details of a job which requires lodgement at a later time or for — Administration Users to create for the Nominee(s). You will need to edit or delete these drafts in order to complete or remove these jobs.

"<u>New (from existing)</u>" is used to copy details from a previously lodged PN or ESC to create a new PN or ESC where the property and/or work details are similar.

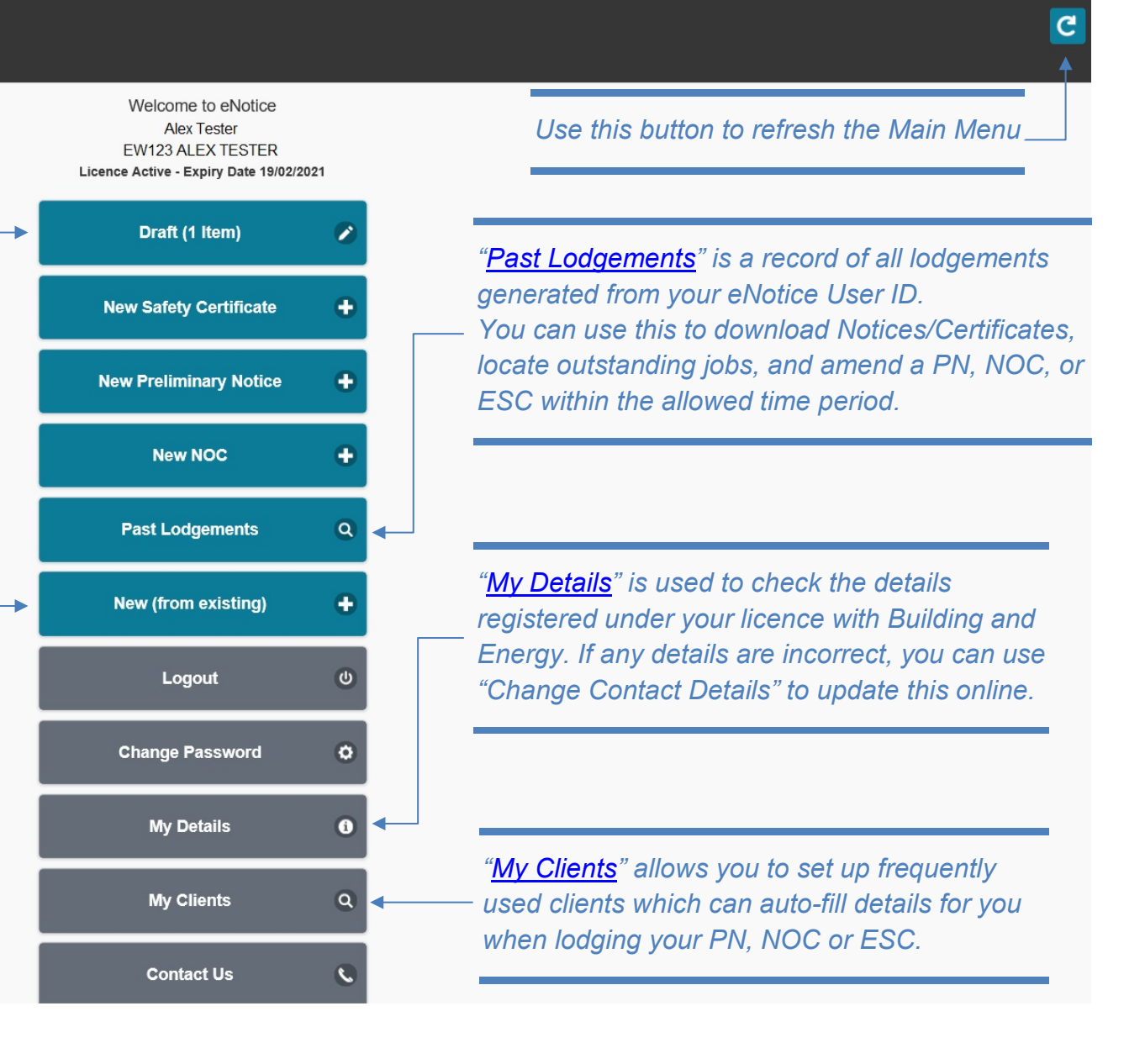

## **Lodge Preliminary Notice**

#### **Electrical Contractor**

| Electrical Contractor |                                                                                                    |
|-----------------------|----------------------------------------------------------------------------------------------------|
|                       | Please select Electrical Contractor.<br>If Electrical Contractor is not listed, please contact Electrical Contractor to arrange<br>authorisation to submit Notices. |
|                       | C EC200 ELECTRIC COMPANY PTY LTD                                                                                                    |
|                       | Your Job Reference                                                                                                    |
|                       | J100                                                                                                    |
|                       | Next                                                                                                    |
|                       | Cancel                                                                                                    |
|                       |                                                                                                    |
|                       |                                                                                                    |

If you are authorised to lodge on behalf of multiple Electrical Contractors, a selection of Electrical Contractors will be displayed. If you do not have an Electrical Contractor available to select, you will need to ensure the EC licence is current and you have authorisation to lodge a PN or ESC on the EC's behalf if you are not a nominee (see <u>Page 60</u> for further details).

## Type of Work

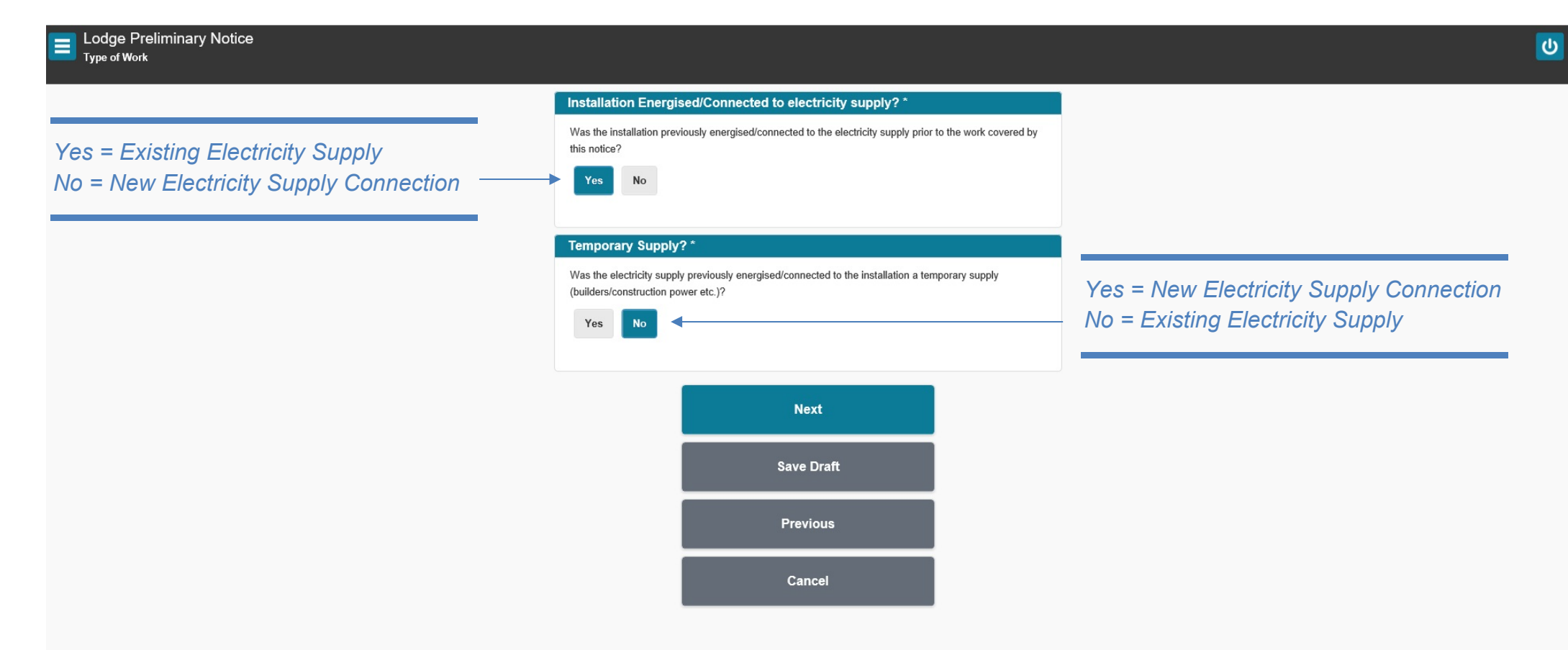

These questions determine whether the installation is a New Installation (first-time connection to electricity supply) or an Addition/Alteration (electrical work done on an existing electricity supply).

NOTE: A New Installation will require Retailer Name and Customer Reference Number for the new account.

#### **Meter Details**

| Meter Number            |                                        |  |
|-------------------------|----------------------------------------|--|
| 0200053000              |                                        |  |
|                         |                                        |  |
| Reason for not providin | g meter number                         |  |
| Select                  |                                        |  |
| Revenue meter inst      | alled - Number not accessible or known |  |
| Unmetered supply -      | Connected to a network operator        |  |
| Unmetered supply -      | Not connected to a network operator    |  |
|                         | Next                                   |  |
|                         |                                        |  |
|                         | Previous                               |  |
|                         | i levious                              |  |
|                         |                                        |  |
|                         | Cancel                                 |  |
|                         |                                        |  |

If the Meter Number is not known you can select the most relevant option under "Reason for not providing meter number", however it is recommended to always enter the Meter Number when possible as this will pre-fill address details automatically.

#### Validate Meter Number

Unable to validate meter number **0200053000**. This may be due to a new meter installation. Please check the entered value for typing errors.

If entered value is correct, please click **Next** to continue. If entered value is incorrect, please click **Previous** to re-enter.

| Next     |  |
|----------|--|
| Previous |  |

If the Meter Number cannot be validated, ensure the Meter Number has been entered correctly. If all details are correct, simply press "Next" and enter address details manually. The Meter Number will carry over even if it cannot be validated.

### **Installation Location**

Lodge Preliminary Notice

*"Directions" is used to provide further information* 

| 401                                                        |                                                                                                    |                                 |
|------------------------------------------------------------|----------------------------------------------------------------------------------------------------|---------------------------------|
| Unit Number                                                |                                                                                                    |                                 |
| Street Number                                              |                                                                                                    |                                 |
| Street*                                                    |                                                                                                    |                                 |
| Sevenoaks St                                               |                                                                                                    |                                 |
| Locality *                                                 |                                                                                                    |                                 |
| Queens Park                                                |                                                                                                    |                                 |
|                                                            |                                                                                                    |                                 |
| Directions – Please<br>Mason Bird Bui                      | provide sufficient information (nearest co<br>ding, corner of Sevenoaks St and Gr                                                             | rner, landmark etc.)<br>ose Ave |
| Directions – Please<br>Mason Bird Bui<br>GPS Location (eg. | provide sufficient information (nearest co<br>ding, corner of Sevenoaks St and Gr<br>31.958982, 115.858458)                                   | mer, landmark etc.)<br>ose Ave  |
| Directions – Pleas<br>Mason Bird Bui                       | provide sufficient information (nearest co<br>ding, corner of Sevenoaks St and Gr<br>31.958982, 115.858458)                                   | mer, landmark etc.)<br>ose Ave  |
| Directions – Pleas<br>Mason Bird Bui                       | provide sufficient information (nearest co<br>ding, corner of Sevenoaks St and Gr<br>31.958982, 115.858458)<br>Next                           | mer, landmark etc.)<br>ose Ave  |
| Directions – Pleas<br>Mason Bird Bui                       | provide sufficient information (nearest co<br>ding, corner of Sevenoaks St and Gr<br>31.958982, 115.858458)<br>Next<br>Save Draft             | mer, landmark etc.)<br>ose Ave  |
| Directions – Pleas                                         | provide sufficient information (nearest co<br>ding, corner of Sevenoaks St and Gr<br>31.958982, 115.858458)<br>Next<br>Save Draft<br>Previous | mer, landmark etc.)<br>ose Ave  |

NOTE: When using a validated Meter Number, ensure all pre-filled address details are correct before proceeding.

ሪ

"GPS Location" is used to obtain the coordinates of the installation address.

TIP: If lodging your Preliminary Notice while at the site address, click the compass icon to obtain your current coordinates.

#### Validate Address

| ☐ Validate Address |                                                                        |  |
|--------------------|------------------------------------------------------------------------|--|
|                    | Unable to validate address provided.<br>Either select from list below. |  |
|                    | 303 Sevenoaks St, Cannington, WA, 6107                                 |  |
|                    | Or select address below.                                               |  |
|                    | LOT 401 303 Sevenoaks St Queens Park 6107                              |  |
|                    | Previous                                                               |  |
|                    |                                                                        |  |

If an address cannot be validated, a list of suggested addresses will be displayed in the top section. If this address is correct, you can select this to pre-fill the GPS Location Tag and validate this automatically.

NOTE: Lot Numbers entered in the previous screen will still be retained and carried over even if not shown in the suggested address. If the suggested addresses do not match the site address, you may select your manual entry in the bottom section to proceed with lodgement using a non-validated address.

#### **Network Operator**

Lodge Preliminary Notice Network Operator

Reference Number is optional and is primarily used for Project Numbers when electrical work directly affects a Network Operator (such as changing an Overhead Network Supply to an Underground Network Supply).

| Energy Safety                                                                                                    |                                                                      |
|----------------------------------------------------------------------------------------------------|----------------------------------------------------------------------|
| O Western Power                                                                                                    |                                                                      |
| Reference Number Western Power project number for network connection, meter upgrade, increasing load and OH to UG (if applicable). |                                                                      |
| Electricity Retailer (only for new installations)<br>Retailer Name                                                                 | The section for Electricity Retailer is only shown                   |
| Q<br>Customer Reference Number                                                                                                    | a New Installation was previously indicated in <u>Type of Work</u> . |
|                                                                                                    | Retailer Name = Electricity Provider (eg. Synerg                     |
| Next                                                                                                    | Customer Reference Number = Account Numbe                            |
| Save Draft                                                                                                    |                                                                      |
| Previous                                                                                                    |                                                                      |
| Cancel                                                                                                    |                                                                      |

#### **Contact Details**

Lodge Preliminary Notice Contact Details

You are required to enter at least (1) Contact for Owner/Occupier or Builder/Client and include a minimum of phone number or email address details.

NOTE: Entering an email address for the Owner/Occupier and/or Builder/Client will **NOT** provide a copy of the Preliminary Notice or Notice of Completion, however these details will be carried over when lodging an Electrical Safety Certificate using this Notice Number.

If you wish to send the Electrical Safety Certificate manually, simply leave out the email address in Contact Details.

| Please enter at least one of the following contacts.                        |
|-----------------------------------------------------------------------------|
| Owner/Occupier                                                              |
| Name                                                                        |
| Q Dmirs                                                                     |
| Phone Number                                                                |
| 6251 1900                                                                   |
| Email Address<br>Note: Owner/Occupier is not sent a copy of the PDF notice. |
| Builder/Client                                                              |
| Name                                                                        |
| Q                                                                           |
| Phone Number                                                                |
| Email Address<br>Note: Builder/Client is not sent a copy of the PDF notice. |
|                                                                             |

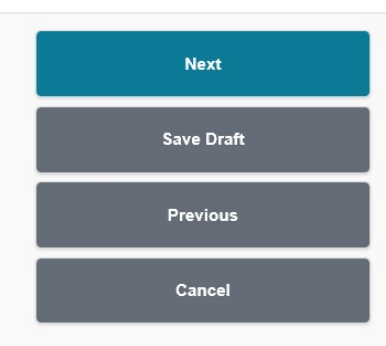

TIP: If you frequently use the same Owner/Occupier(s) or Builder/Client(s), you can add them in the "My Clients" page. After a client has been added, you can begin typing the client in the Name field and a suggestion of the client's name will appear below. When clicked, all details saved in the My Clients page will be populated.

## Installation Type

# Lodge Preliminary Notice

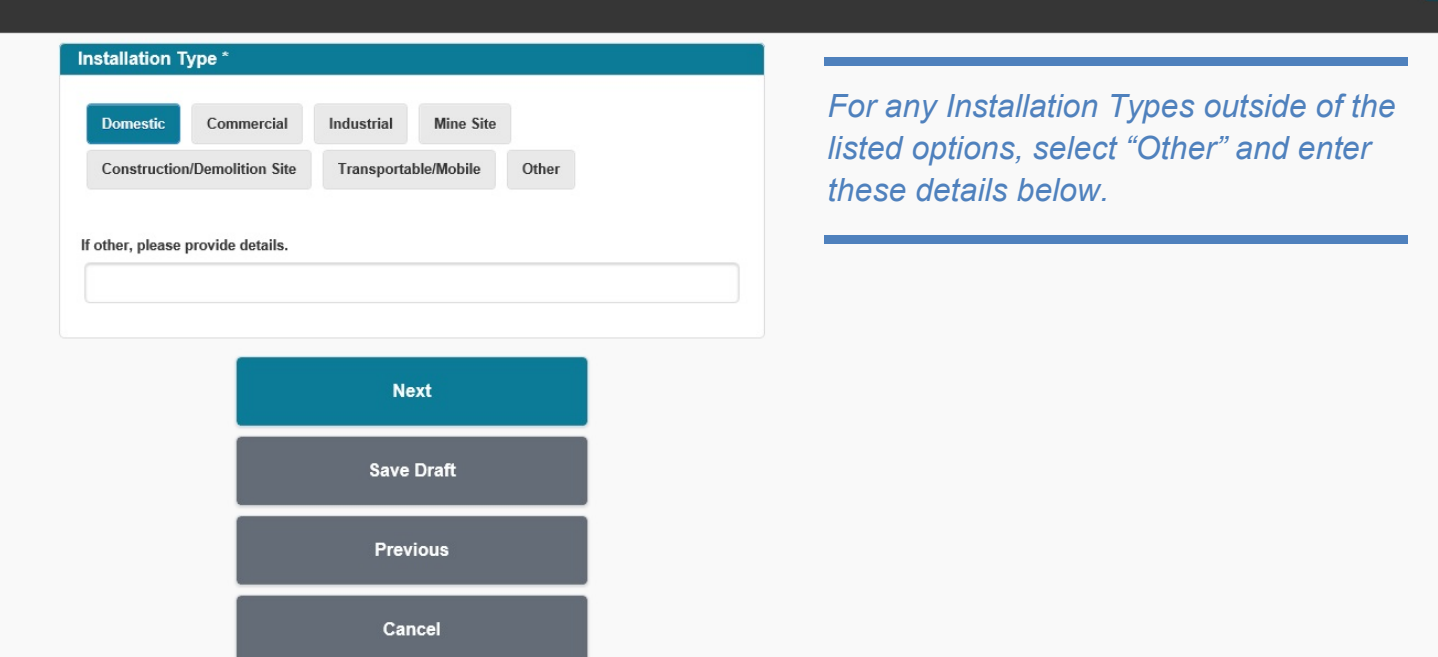

#### **Details of Work**

#### Lodge Preliminary Notice Details of Work - Other

NOTE: Some sections may not be displayed depending on the <u>Installation Type</u> selected in the previous page (eg. High Voltage, No. of Points of Supply, and Hazardous Areas will not be shown for Domestic Installations).

| How many units / residences / tenancies are linked with this notice?                                                                                                    |
|----------------------------------------------------------------------------------------------------|
| Voltage Level *                                                                                                    |
| High Voltage         LV CT Metering         Single Phase 240v         Single Phase 480v           Three Phase LV         Final Action State State Sta |
| Supply Arrangement *                                                                                                    |
| Overhead Network Supply Underground Network Supply                                                                                                    |
| No. of Points of Supply (WAER s3.6)                                                                                                    |
| Alternative Supply *                                                                                                    |
| Are you <b>installing</b> an alternative supply? (e.g. generator, PV, Inverter Energy System)                                                                                                    |
| Hazardous Areas?                                                                                                    |
| Yes No                                                                                                    |
| If YES please provide details                                                                                                    |
|                                                                                                    |
| Next                                                                                                    |
| Save Draft                                                                                                    |
| Previous                                                                                                    |
| Cancel                                                                                                    |

## **Details of Work Scope**

| Lodge Preliminary Notice<br>Details of Work Scope |                     |                                                                                                    | <u>ل</u> |
|---------------------------------------------------|---------------------|----------------------------------------------------------------------------------------------------|----------|
|                                                   |                     | Scope of work done <b>under this notice</b> .<br>(not including existing installation).<br>Enter number of altered/new items<br><b>installed by you</b> . |          |
|                                                   | Main Switchboards   | 1                                                                                                    |          |
|                                                   | Distribution Boards |                                                                                                    |          |
|                                                   | Sub-mains           |                                                                                                    |          |
|                                                   | Final Sub-circuits  | 5                                                                                                    |          |
|                                                   | Other               | (where above categories are not relevant eg. replacement of mains connection box)                                                                         |          |
|                                                   | Consumer Mains      | ?*                                                                                                    |          |
|                                                   | Yes No              |                                                                                                    |          |
|                                                   |                     | Next                                                                                                    |          |
|                                                   |                     | Save Draft                                                                                                    |          |
|                                                   |                     | Previous                                                                                                    |          |
|                                                   |                     | Cancel                                                                                                    |          |

#### **Installation Items**

Lodge Preliminary Notice

| this notice?           |                                         |
|------------------------|-----------------------------------------|
| 63                     |                                         |
| Consumer Mains Size (s | :q mm) *                                |
| 16                     |                                         |
|                        |                                         |
|                        | Details of work done under this notice. |
|                        | (not including existing installation).  |
|                        | installed by you.                       |
| inhts                  | 4                                       |
| -Burs                  | 4                                       |
|                        |                                         |
| socket Outlets 10A     |                                         |
|                        |                                         |
| Socket Outlets >= 15A  |                                         |
|                        |                                         |
| Cooking Appliances     | 2                                       |
|                        |                                         |
| Air Conditioners /     | 1                                       |
| Remgerators            |                                         |
| Water Heaters          |                                         |
| The readers            |                                         |
|                        |                                         |
| notors                 |                                         |
| Rating (kW)            |                                         |
|                        |                                         |
| RCDs                   | 2                                       |
|                        |                                         |
| Smoke Alarms           | 2                                       |
|                        |                                         |
| Pool / Spa Equipment   |                                         |
|                        |                                         |
| Other Fixed Equipment  |                                         |
|                        |                                         |

Ċ

### **Work Description**

#### Lodge Preliminary Notice

#### Work Description

Comments can be used to expand on any additional details relating to this lodgement, for example if you can no longer amend an NOC and need to lodge a new PN/NOC to replace this, you can enter these details here (including the previous Preliminary Notice Number).

#### Work Description \*

Complete wiring of new house. Installed 2 new air conditioners, 2 new circuits from switchboard

| Cam  |     |      |  |
|------|-----|------|--|
| U.OM | mer | ITS. |  |

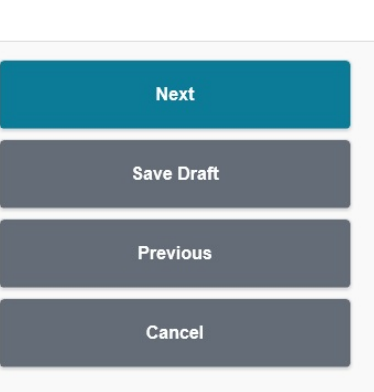

### **General Information**

#### E Lodge Preliminary Notice General Information

For additions/alterations to an existing installation, it is recommended to clearly outline the details of the work you are responsible for. Is there any electrical work for which you are not responsible? Yes No If YES, please provide details Is network operator attendance at site required? Yes No If YES, please provide details Next Save Draft Previous

Cancel

For disconnect/reconnect jobs, ensure that "Yes" is selected for Network Operator attendance and include details in the provided field below.

### **Review and Certify (Part 1)**

Lodge Preliminary Notice Review and Certify

#### Please review that all details are correct. Use Previous button at bottom of page or Edit icon 😤 to correct. Location of Installatio Owner/Occupier Name Dmirs (6251 1900) Meter R 0200053000 Location B LOT 401 303 Sevenoaks St CANNINGTON 6107 Mason Bird Building, corner of Sevenoaks St and Grose Ave Network Operator / Retailer Network Operator Western Power Electricity Retailer Details of Completed Electrical Work Type of Work Alteration/Addition Installation Type Domestic Voltage Level Three Phase LV Supply Arrangement Underground Network Supply -Hazardous Areas? No Multiple Connections How many units / residences / tenancies are linked with this notice? 1 No. of Points of Supply (WAER s3.6) Details of Alternative Supply Alternative supply installed? R No Work Scope Substations Consumers Mains Yes Main Switchboards 1 2 Distribution Boards Sub-mains Final Sub-circuits 5 Other Installation Items What is the calculated maximum demand (amps) for the additional load you have 63 installed as per this notice? 16 Consumers Mains Size (sq mm) Lights - 4 R Cooking Appliances - 2 Air Conditioners / Refrigerators - 1 RCDs - 2 Smoke Alarms - 2

### **Review and Certify (Part 2)**

| Installation Items                                                                                                  |              |
|----------------------------------------------------------------------------------------------------|--------------|
| What is the calculated maximum demand (amps) for the additional load you have                                       | 62           |
| installed as per this notice?                                                                                       | 16           |
| Lights - 4                                                                                                    | 10           |
| Cooking Appliances - 2                                                                                              | 82           |
| Air Conditioners / Refrigerators - 1                                                                                | <u> </u>     |
| RCDs - 2                                                                                                    |              |
| Smoke Alarms - 2                                                                                                    |              |
|                                                                                                    |              |
| work Description                                                                                                    |              |
| Work Description<br>Complete wiring of new house. Installed 2 new air conditioners, 2 new circu<br>from switchboard | iits 💰       |
| Ceneral Information                                                                                                 |              |
|                                                                                                    |              |
| Is there any electrical work for which you are not responsible?<br>No                                               |              |
|                                                                                                    | - 🛃          |
| is network operator attendance at site required?<br>No                                                              |              |
| Details of Electrical Contractor / In-house electrical installer                                                    |              |
| Licence Number                                                                                                    |              |
| EC200                                                                                                    |              |
| Name                                                                                                    |              |
| ELECTRIC COMPANY PTY LTD                                                                                            |              |
| Business Address                                                                                                    |              |
| 123 FAKE ST PERTH WA 6000                                                                                           |              |
| Phone Numbers                                                                                                    |              |
|                                                                                                    |              |
| I certify that this Notice has been duly completed.                                                                 |              |
|                                                                                                    |              |
| onny of the PDE notice will be sent to the following Electrical Contractor email address                            | (or)         |
| copy of the r br house will be sent to the following Liebardar contractor entail address                            | (=3)         |
| Iote: Copies will be automatically emailed to Electrical Contractor and the Network Operator. Other co              | oples can be |
| ent by entering email address(es) below (separated by a comma).                                                     |              |
|                                                                                                    |              |
| our Job Reference                                                                                                   |              |
| 1100                                                                                                    |              |
| 0100                                                                                                    |              |
|                                                                                                    |              |
|                                                                                                    |              |
| Lodge Notice                                                                                                    |              |
|                                                                                                    |              |
| Save Draft                                                                                                    |              |
|                                                                                                    |              |
| Previous                                                                                                    |              |
|                                                                                                    |              |
| Cancel                                                                                                    |              |
|                                                                                                    |              |

Once lodged, only the Electrical Contractor and Network Operator will receive a copy of the Preliminary Notice via email. Other email addresses can be entered manually if a copy of the PN needs to be delivered elsewhere.

## Lodge Notice of Completion

### **Preliminary Notice Details**

| Eodge Notice of Completion<br>Preliminary Notice                                       |                                      |
|----------------------------------------------------------------------------------------|--------------------------------------|
| NOTE: When needing to amend an NOC                                                     | Preliminary Notice Number<br>E616072 |
| create a new NOC and select "Preliminary<br>Notice not required". You can add the      | Preliminary Notice not required      |
| original Notice Number in the <u>Comments</u> section with any additional information. | Next                                 |
|                                                                                        | Cancel                               |

In most circumstances, a Preliminary Notice will be required when lodging a Notice of Completion. It is recommended to always lodge a Preliminary Notice and use this Preliminary Notice Number to lodge a Notice of Completion and Electrical Safety Certificate for Notifiable Work.

#### **Preliminary Notice Details Changed**

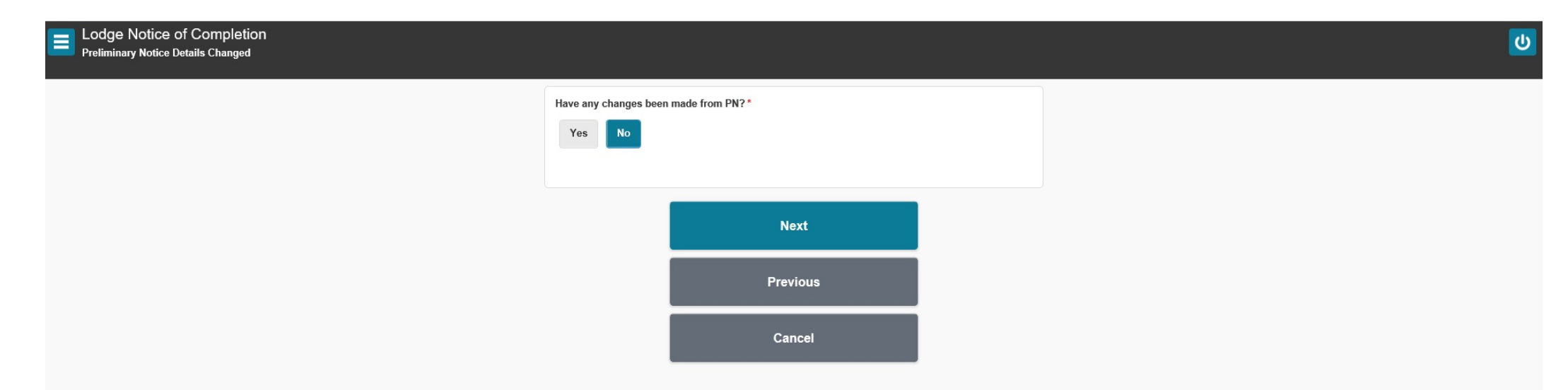

For minor changes from PN (eg. Addition of 1 Installation Item) you can select "Yes" to be taken through the original lodgement process from the Preliminary Notice and adjust accordingly.

For major/important changes from PN, it is recommended to <u>amend</u> <u>your Preliminary Notice</u> in <u>Past Lodgements</u> before proceeding.

Page 28 of 63

## **Certification of Electrical Installing Work (Part 1)**

#### Lodge Notice of Completion Certification of Electrical Installing Work

| If any non-compliant Electrical issues were<br>identified, ensure this is reported with as much ——<br>detail as possible.                                                    | Are you aware of any parts of the electrical installation that do not meet the requirements of the Electricity (Licensing) Regulations of 1991 or are unsafe? |                                                                                                    |
|----------------------------------------------------------------------------------------------------|----------------------------------------------------------------------------------------------------|----------------------------------------------------------------------------------------------------|
| It is advised to call the Network Operator and<br>relay this information to them. If a Caller Receipt<br>Number is provided, enter these details into this<br>field as well. | If YES, please provide details Does the installation fully comply with Part 2 of the 'Wiring Rules' (and therefore a 'Part 1 solution' has not                |                                                                                                    |
|                                                                                                    | been used)? Yes No  If NO, please provide details                                                                                                    | When selecting "No" you are confirming that a Part<br>1 solution has been used and an Electrical Engineer<br>has authorised this design and installation. |
|                                                                                                    | Has the electrical installing work subject of this Notice been connected to the electricity supply?                                                           |                                                                                                    |
|                                                                                                    | If YES, please provide date installation connected and energised                                                                                              |                                                                                                    |
| This question will only be displayed if "No" → has been selected for the previous question.                                                                                  | If NO, please provide date work completed and why it cannot be connected                                                                                      |                                                                                                    |

C

## **Certification of Electrical Installing Work (Part 2)**

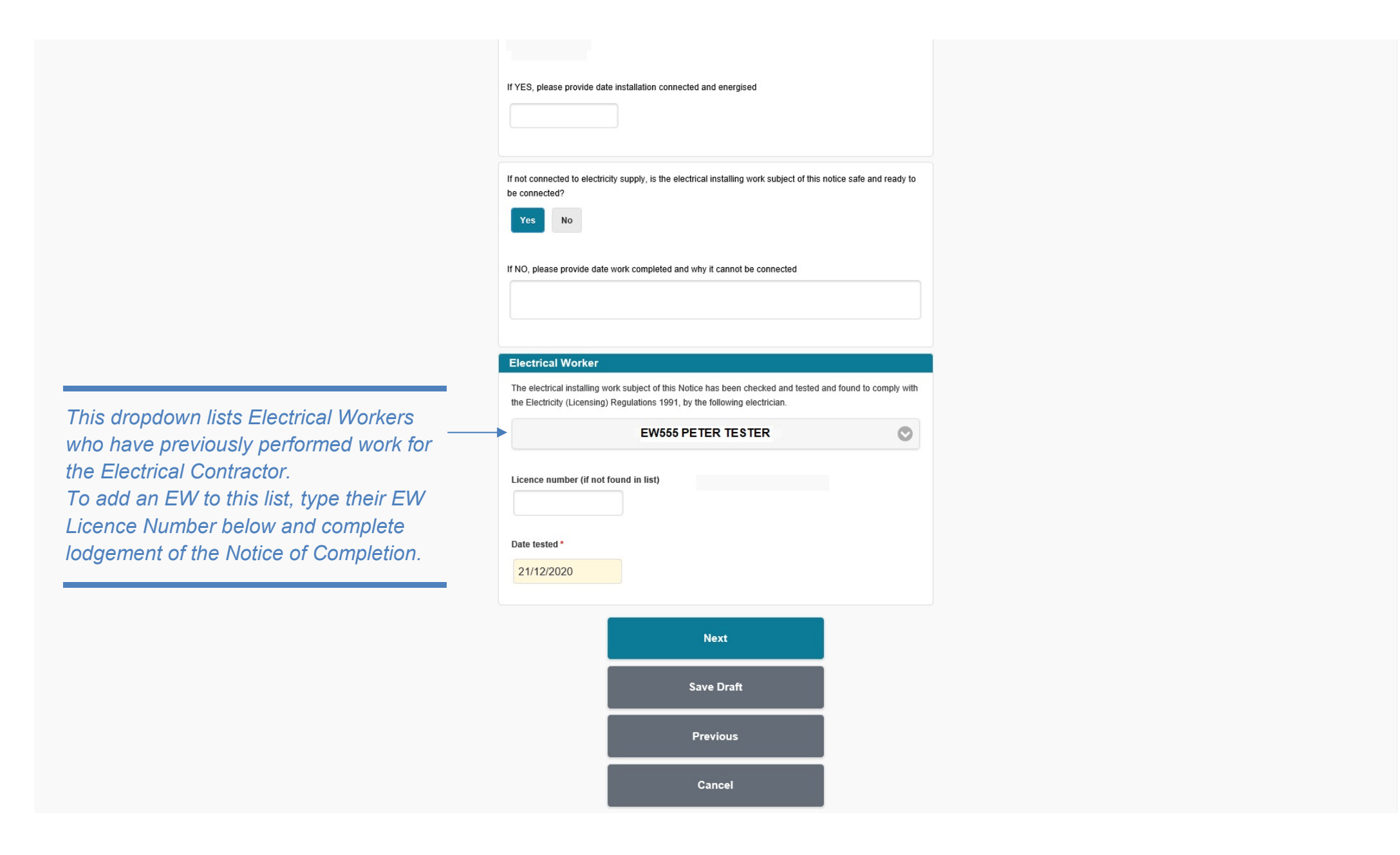

### **Review and Certify (Part 1)**

Lodge Notice of Completion Review and Certify

#### Please review that all details are correct. Use Previous button at bottom of page or Edit icon 🔮 to correct. Location of Installation Owner/Occupier Name Dmirs (6251 1900) Meter 2 0200053000 Location R LOT 401 303 Sevenoaks St CANNINGTON 6107 Mason Bird Building, corner of Sevenoaks St and Grose Ave Network Operator / Retailer Network Operator 2 Western Power Electricity Retailer Details of Completed Electrical Work Type of Work 2 Alteration/Addition Installation Type Domestic Voltage Level Three Phase LV Supply Arrangement Underground Network Supply 2 Hazardous Areas? No Multiple Connections How many units / residences / tenancies are linked with this notice? 1 No. of Points of Supply (WAER s3.6) Details of Alternative Supply Alternative supply installed? No Work Scope Substations Consumers Mains Yes Main Switchboards 1 Distribution Boards Sub-mains Final Sub-circuits 5 Other Installation Items What is the calculated maximum demand (amps) for the additional load you have installed as per this notice? 63 16 Consumers Mains Size (sq mm) Lights - 4 2 Cooking Appliances - 2 Air Conditioners / Refrigerators - 1 RCDs - 2 Smoke Alarms - 2

### **Review and Certify (Part 2)**

| Work Description                                                                                                    |
|----------------------------------------------------------------------------------------------------|
| Work Description<br>Complete wining of new house. Installed 2 new air conditioners, 2 new circuits<br>from switchboard                                                                                                    |
| General Information                                                                                                    |
| Is there any electrical work for which you are not responsible?<br>No                                                                                                    |
| Is network operator attendance at site required?<br>No                                                                                                    |
| Certification of Electrical Installing Work                                                                                                    |
| Are you aware of any parts of the electrical installation that do not meet the requirements<br>of the Electricity (Licensing) Regulations of 1991 or are unsafe?<br>No                                                                                                    |
| Does the installation fully comply with Part 2 of the 'Wiring Rules' (and therefore a 'Part 1 solution' has not been used)?<br>Yes                                                                                                    |
| Has the electrical installing work subject of this Notice been connected to the electricity<br>supply?<br>No                                                                                                    |
| If not connected to electricity supply, is the electrical installing work subject of this notice safe and ready to be connected?<br>Yes                                                                                                    |
| Electrical Worker Details                                                                                                    |
| Lienne Number<br>EW555<br>Name<br>PETER TESTER<br>Date Tested                                                                                                    |
| 21/12/2020                                                                                                    |
| Nomine Detains<br>Licence Number<br>EV/123<br>Name<br>ALEX TESTER<br>Dabile of Electrical Contractor / In Isoura alectrical installer                                                                                                    |
| Lienne Number<br>EC200<br>Name<br>ELECTRIC COMPANY PTY LTD<br>Company Name<br>Business Address                                                                                                    |
| 123 FAKE ST PERTH WA 6000 Phone Numbers                                                                                                    |
| I certify that:     i) this Notice has been duly completed;     i) this Notice has been duly completed;     ii) the electrical installing work subject of this notice has been completed; and     iii) any such electrical installing work carried out by an electrical worker or     workers comples with the Electricity (Licensing) Regulations 1991. |
| Date of Work Completion * 21/12/2020 A coov of the PDF notice will be sent to the following Electrical Contractor email address(es)                                                                                                    |
| bigwatefall (@gmail.com<br>Note: Copies will be automatically emailed to Decirical Contractor and the Network Operator: Other copies can be<br>sent by entering email address(es) below (teparated by a comma).                                                                                                    |
| Your Job Reference                                                                                                    |
| 0100                                                                                                    |

Once lodged, only the Electrical Contractor and Network Operator will receive a copy of the Notice of Completion via email. Other email addresses can be entered manually if a copy of the NOC needs to be delivered elsewhere.

## Lodge Electrical Safety Certificate

### **Notice of Completion Details**

| Lodge Electrical Safety Certificate Notice of Completion |                                                                                               | ۷ |
|----------------------------------------------------------|-----------------------------------------------------------------------------------------------|---|
|                                                          | Notice of Completion Number<br>E616072<br>Notice of Completion not required or not yet lodged |   |
|                                                          | Next                                                                                          |   |
|                                                          | Cancel                                                                                        |   |
|                                                          |                                                                                               |   |

For Notifiable Work, it is recommended to lodge the Electrical Safety Certificate **AFTER** the Notice of Completion as the Preliminary Notice, Notice of Completion, and Electrical Safety Certificate will contain the same Notice Number and be linked together for the one job. Lodging in this order will make locating jobs easier and more convenient.

### **Details of RCD Protection**

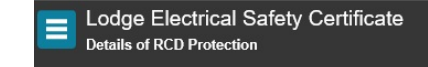

All the socket outlet and lighting final subcircuits of the installation are protected by at least two RCDs?

Yes No
If NO, what circuits are not protected?

Next
Save Draft
Previous
Cancel

Page **34** of **63** 

#### **Defect Details**

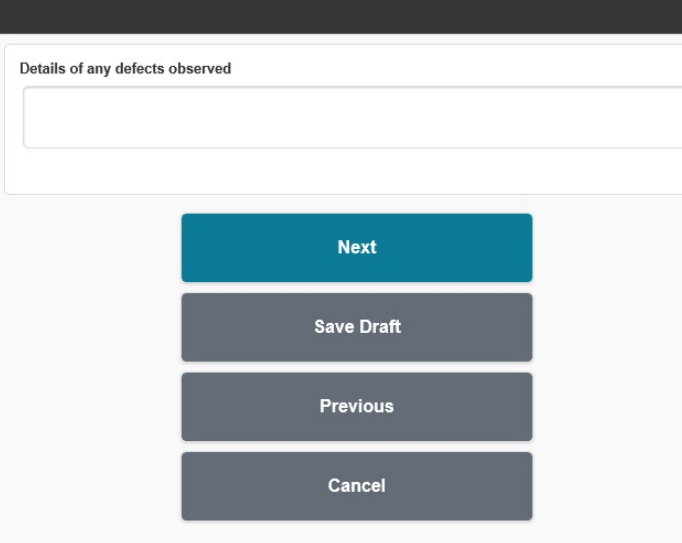

If any non-compliant Electrical issues were identified, ensure this is reported with as much detail as possible. It is advised to call the Network Operator and relay this information to them. If a Caller Receipt Number is provided, enter these details into this field as well.

NOTE: Providing these details in the ESC can be useful for informing the customer in detail of any issues which require attention and rectification.

### **Review and Certify (Part 1)**

Lodge Electrical Safety Certificate Review and Certify

Please review that all details are correct.

Use Previous button at bottom of page or Edit icon 🛃 to correct.

#### Installation Details Owner/Occupier Name Dmirs (6251 1900) Meter 0200053000 Location LOT 401 303 Sevenoaks St CANNINGTON 6107 Mason Bird Building, corner of Sevenoaks St and Grose Ave Work Type Alteration/Addition Date of Work Completion 21/12/2020 Related Notice of Completion E616072 Details of Work Completed General description of the work Complete wiring of new house. Installed 2 new air conditioners, 2 new circuits from switchboard Lights - 4 Cooking Appliances - 2 Air Conditioners / Refrigerators - 1 RCDs - 2 Smoke Alarms - 2 **Details of RCD Protection** All the socket outlet and lighting final subcircuits of the installation are protected by at R least two RCDs? Yes Details of any defects observed Not Applicable

## **Review and Certify (Part 2)**

| Electrical Worker Details                                                                                |                                                                                                    |
|----------------------------------------------------------------------------------------------------|----------------------------------------------------------------------------------------------------|
| Licence Number                                                                                           |                                                                                                    |
| EW123                                                                                                    |                                                                                                    |
| Name                                                                                                    |                                                                                                    |
| ALEX TESTER                                                                                              |                                                                                                    |
| Electrical Contractor Details                                                                            |                                                                                                    |
| Licence Number                                                                                           |                                                                                                    |
| EC200                                                                                                    |                                                                                                    |
| Name                                                                                                    |                                                                                                    |
| FLECTRIC COMPANY PTY LTD                                                                                 |                                                                                                    |
| Company Name                                                                                             |                                                                                                    |
| Business Address                                                                                         |                                                                                                    |
| Dusiness Autress                                                                                         |                                                                                                    |
| Dhone Numbere                                                                                            |                                                                                                    |
|                                                                                                    |                                                                                                    |
|                                                                                                    |                                                                                                    |
|                                                                                                    |                                                                                                    |
| I certify that the electrical installing work that is subject of this certificate has                    | as been                                                                                                    |
| completed, checked and tested and, at the time of testing, met the require                               | ments                                                                                                    |
| of the Electricity (Licensing) Regulations 1991 and is safe.                                             |                                                                                                    |
|                                                                                                    |                                                                                                    |
|                                                                                                    |                                                                                                    |
| A copy of the PDF notice will be sent to the following Electrical Contractor email address(es            | )                                                                                                    |
|                                                                                                    |                                                                                                    |
| Note: Copies will be automatically emailed to Electrical Contractor and the Customer (provided email add | ress has                                                                                                    |
| been provided). Other copies can be sent by entering email address(es) below (separated by a comma).     |                                                                                                    |
|                                                                                                    |                                                                                                    |
|                                                                                                    |                                                                                                    |
|                                                                                                    |                                                                                                    |
| Your Job Reference                                                                                       |                                                                                                    |
| J100                                                                                                    |                                                                                                    |
|                                                                                                    |                                                                                                    |
|                                                                                                    |                                                                                                    |
|                                                                                                    |                                                                                                    |
|                                                                                                    |                                                                                                    |
| Lodge Safety Certificate                                                                                 | Once ledged, only the Electrical Contractor and                                                                                                    |
| Lodge Safety Certificate                                                                                 | Once lodged, only the Electrical Contractor and                                                                                                    |
| Lodge Safety Certificate                                                                                 | Once lodged, only the Electrical Contractor and                                                                                                    |
| Lodge Safety Certificate                                                                                 | Once lodged, only the Electrical Contractor and Customer/Client will receive a copy of the Electric                                                                                                    |
| Lodge Safety Certificate Save Draft                                                                      | Once lodged, only the Electrical Contractor and<br>Customer/Client will receive a copy of the Electric<br>Safety Certificate via email (if an email address ha                                                                                                    |
| Lodge Safety Certificate<br>Save Draft                                                                   | Once lodged, only the Electrical Contractor and<br>Customer/Client will receive a copy of the Electric<br>Safety Certificate via email (if an email address ha                                                                                                    |
| Lodge Safety Certificate Save Draft                                                                      | Once lodged, only the Electrical Contractor and<br>Customer/Client will receive a copy of the Electric<br>Safety Certificate via email (if an email address ha<br>been entered for the Customer/Client).                                                                                                    |
| Lodge Safety Certificate<br>Save Draft<br>Previous                                                       | Once lodged, only the Electrical Contractor and<br>Customer/Client will receive a copy of the Electric<br>Safety Certificate via email (if an email address ha<br>been entered for the Customer/Client).                                                                                                    |
| Lodge Safety Certificate<br>Save Draft<br>Previous                                                       | Once lodged, only the Electrical Contractor and<br>Customer/Client will receive a copy of the Electric<br>Safety Certificate via email (if an email address ha<br>been entered for the Customer/Client).<br>Other email addresses can be entered manually i                                                       |
| Lodge Safety Certificate Save Draft Previous                                                             | Once lodged, only the Electrical Contractor and<br>Customer/Client will receive a copy of the Electric<br>Safety Certificate via email (if an email address his<br>been entered for the Customer/Client).<br>Other email addresses can be entered manually in<br>copy of the ESC needs to be delivered elsewhere  |
| Lodge Safety Certificate<br>Save Draft<br>Previous<br>Cancel                                             | Once lodged, only the Electrical Contractor and<br>Customer/Client will receive a copy of the Electric<br>Safety Certificate via email (if an email address have<br>been entered for the Customer/Client).<br>Other email addresses can be entered manually is<br>copy of the ESC needs to be delivered elsewhere |

# Lodge Electrical Safety Certificate (Non-Notifiable Work – Inspection Only)

## **Notice of Completion**

| Lodge Electrical Safety Certificate Notice of Completion |                                                       | U |
|----------------------------------------------------------|-------------------------------------------------------|---|
|                                                          | Notice of Completion Number                           |   |
|                                                          | ✓ Notice of Completion not required or not yet lodged |   |
|                                                          | Next                                                  |   |
|                                                          | Cancel                                                |   |

#### **Electrical Contractor**

|   | Lodge Electrical Safety Certificate |
|---|-------------------------------------|
| - | Electrical Contractor               |

| Please select Electrical Contractor.<br>If Electrical Contractor is not listed, please contact Electrical Contractor to arrange<br>authorisation to submit Electrical Safety Certificates. |        |  |
|----------------------------------------------------------------------------------------------------|--------|--|
| O EC200 ANDREW AS                                                                                                    | НВҮ    |  |
| Your Job Reference                                                                                                    |        |  |
|                                                                                                    | Next   |  |
|                                                                                                    |        |  |
|                                                                                                    |        |  |
|                                                                                                    | Cancel |  |

If you are authorised to lodge on behalf of multiple Electrical Contractors, a selection of Electrical Contractors will be displayed. If you do not have an Electrical Contractor available to select, you will need to ensure the EC licence is current and you have authorisation to lodge on the EC's behalf if you are not a Nominee (see <u>Page 60</u> for further details).

### Type of Work

| Inspection Only? |            |  |
|------------------|------------|--|
| Inspection Only? |            |  |
| Yes No           |            |  |
|                  |            |  |
|                  |            |  |
|                  | Next       |  |
|                  |            |  |
|                  | Save Draft |  |
|                  | Previous   |  |
|                  |            |  |
|                  | Cancel     |  |
|                  |            |  |

This question is only asked for Non-Notifiable Work and will only appear if a Notice of Completion Number was **NOT** entered. Selecting "No" will take you through a similar process as the Preliminary Notice.

#### **Meter Details**

| Meter Number             |                                                 |   |
|--------------------------|-------------------------------------------------|---|
| Reason for not providing | g meter number                                  |   |
| Unmetere                 | ed supply - Not connected to a network operator | Ø |
|                          |                                                 |   |
|                          | Next                                            |   |
|                          | Previous                                        |   |
|                          | Cancel                                          |   |

If the Meter Number is not known you can select the most relevant option under "Reason for not providing meter number", however it is recommended to always enter the Meter Number when possible as this will pre-fill address details automatically.

#### **Location Details**

Lodge Electrical Safety Certificate

"Directions" is used to provide further information for the address, such as nearest corner street(s) or directions if an address is difficult to locate.

| Unit Number       | 7                                           |                                                                 |                  |       |
|-------------------|---------------------------------------------|-----------------------------------------------------------------|------------------|-------|
| Street Number     |                                             |                                                                 |                  |       |
| 123               |                                             |                                                                 |                  |       |
| Street *          |                                             |                                                                 |                  |       |
| Fake St           |                                             |                                                                 |                  |       |
| Locality *        |                                             |                                                                 |                  |       |
| Perth             |                                             |                                                                 |                  |       |
| Postcode          |                                             |                                                                 |                  |       |
| 6000              | 1                                           |                                                                 |                  |       |
| Directions - Plea | se provide sufficient                       | information (nearest                                            | corner, landmark | etc.) |
| Directions – Plea | se provide sufficient                       | information (nearest                                            | corner, landmark | etc.) |
| Directions – Plea | se provide sufficient<br>31.958982, 115.858 | information (nearest                                            | corner, landmark | etc.) |
| Directions – Plea | se provide sufficient<br>31.958982, 115.858 | information (nearest                                            | corner, landmark | etc.) |
| Directions – Plea | se provide sufficient<br>31.958982, 115.858 | information (nearest                                            | corner, landmark | etc.) |
| Directions – Plea | se provide sufficient<br>31.958982, 115.856 | information (nearest 3458) Next                                 | corner, landmark | etc.) |
| Directions - Plea | se provide sufficient                       | information (nearest<br>3458)<br>Next<br>Save Draft             | corner, landmark | etc.) |
| Directions - Plea | se provide sufficient<br>31.958982, 115.858 | information (nearest<br>3458)<br>Next<br>Save Draft<br>Previous | corner, landmark | etc.) |

Lot Number

NOTE: When using an accepted Meter Number, ensure all pre-filled address details are correct before proceeding.

"GPS Location" is used to obtain the coordinates of the installation address.

TIP: If lodging your Electrical Safety Certificate while at the site address, click the compass icon to obtain your current coordinates.

#### **Validate Address**

#### Validate Address

If an address cannot be validated, a list of suggested addresses will be displayed in the top section. If this address is correct, you can select this to pre-fill the GPS Location Tag and validate this automatically.

NOTE: Lot Numbers entered in the previous screen will still be retained and carried over even if not shown in the suggested address.

| Unable to validate address provided.<br>Either select from list below. |
|------------------------------------------------------------------------|
| 114 Lake Street, PERTH WA 6000                                         |
| 117 Lake Street, PERTH WA 6000                                         |
| 120-122 Lake Street, PERTH WA 6000                                     |
| 126 Lake Street, PERTH WA 6000                                         |
| 129 Lake Street, PERTH WA 6000                                         |
| 131 Lake Street, PERTH WA 6000                                         |
| 133 Lake Street, PERTH WA 6000                                         |
| 135 Lake Street, PERTH WA 6000                                         |
| 136 Lake Street, PERTH WA 6000                                         |
| 137-139 Lake Street, PERTH WA 6000                                     |
| 141-145 Lake Street, PERTH WA 6000                                     |
| 144 Lake Street, PERTH WA 6000                                         |
| 146 Lake Street, PERTH WA 6000                                         |
| 148 Lake Street, PERTH WA 6000                                         |
| 150 Lake Street, PERTH WA 6000                                         |
| 152 Lake Street, PERTH WA 6000                                         |
| 154a Lake Street, PERTH WA 6000                                        |
| 154b Lake Street, PERTH WA 6000                                        |
| 156 Lake Street, PERTH WA 6000                                         |
| 158 Lake Street, PERTH WA 6000                                         |
| Or select address below.                                               |
| 123 Fake St Perth 6000                                                 |
| Previous                                                               |

If the suggested addresses do not match the site address, you may select your manual entry in the bottom section to proceed with lodgement using a non-validated address.

#### **Contact Details**

Lodge Electrical Safety Certificate

You are required to enter at least (1) Contact for Owner/Occupier or Builder/Client and include a minimum of phone number or email address details.

NOTE: Entering an email address for the Owner/Occupier and/or Builder/Client will automatically provide them with a copy of the Electrical Safety Certificate once lodged. If you wish to send the Electrical Safety Certificate manually, simply leave out the email address in Contact Details.

#### Please enter at least one of the following contacts

| Owner/Occupier                                                          |
|-------------------------------------------------------------------------|
| Name                                                                    |
| ٩                                                                       |
| Phone Number                                                            |
|                                                                         |
| Email Address                                                           |
| Note: This email address will be used to send a copy of the PDF notice. |
|                                                                         |
|                                                                         |
| Builder/Client                                                          |
|                                                                         |

| sunder/Client              |                                              |
|----------------------------|----------------------------------------------|
| Name                       |                                              |
| Q, P Demo                  |                                              |
| Ohana Number               |                                              |
| Phone Number               |                                              |
| 9500 0000                  |                                              |
|                            |                                              |
| Email Address              |                                              |
| Mada . This are it a dates | ill be used to send a copy of the DDE notice |

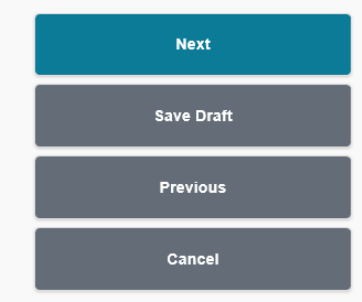

TIP: If you frequently use the same Owner/Occupier(s) or Builder/Client(s), you can add them in the <u>My Clients</u> page. After a client has been added, you can begin typing the client in the Name field and a suggestion of the client's name will appear below. When clicked, all details saved in the <u>My Clients</u> page will be populated.

## **Details of Work Completed**

| E Lodge Electrical Safety Certificate<br>Details of Work Completed |                                                                                                    |  |
|--------------------------------------------------------------------|----------------------------------------------------------------------------------------------------|--|
|                                                                    | Date of Work Completion * 21/12/2020 General description of the work                                                                                                    |  |
|                                                                    | Please edit the standard inspection description if required<br>Inspected installation to confirm a minimum of two RCDs protecting all socket outlets<br>and lighting points and smoke alarms are installed in accordance with the WA |  |
|                                                                    | Building Regulations.                                                                                                    |  |
|                                                                    | Next                                                                                                    |  |
|                                                                    | Save Draft                                                                                                    |  |
|                                                                    | Previous                                                                                                    |  |
|                                                                    | Cancel                                                                                                    |  |

С С

This page is only shown for Non-Notifiable Work and when "Inspection Only" was selected in <u>Type of Work</u>. If "Inspection Only" was **NOT** selected, this page will also require Installation Items to be entered.

## **Details of RCD Protection**

| Lodge Electrical Safety Certificate<br>Details of RCD Protection |                                                                                                    | <u>ပ</u>                                                                                                    |
|------------------------------------------------------------------|----------------------------------------------------------------------------------------------------|----------------------------------------------------------------------------------------------------|
|                                                                  | All the socket outlet and lighting final subcircuits of the installation are protected by at least two RCDs? |                                                                                                    |
|                                                                  | If NO, what circuits are not protected?                                                                      |                                                                                                    |
|                                                                  | Mains powered smoke alarm(s) are installed? Yes No                                                           |                                                                                                    |
|                                                                  | If NO, what smoke alarms exist?                                                                              | Questions relating to Smoke Alarms will only be<br>displayed when "Inspection Only" has been<br>selected in the <b>Type of Work</b> |
|                                                                  | Do smoke alarms comply with WA Building Regulations?           Yes         No         Not Sure               |                                                                                                    |
|                                                                  | If NO/NOT SURE, please enter comments.                                                                       |                                                                                                    |
|                                                                  | Next                                                                                                    |                                                                                                    |
|                                                                  | Save Draft                                                                                                   |                                                                                                    |
|                                                                  | Previous                                                                                                    |                                                                                                    |
|                                                                  | Cancel                                                                                                    |                                                                                                    |

#### **Defect Details**

Lodge Electrical Safety Certificate

#### Details of any defects observed

Exterior power outlet has not been weather protected.

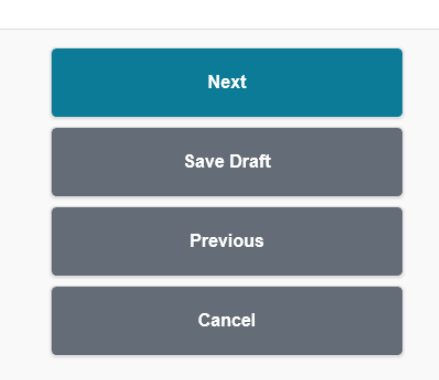

If any non-compliant Electrical issues were identified, ensure this is reported with as much detail as possible. It is advised to call the Network Operator and relay this information to them. If a Caller Receipt Number is provided, enter these details into this field as well.

NOTE: Providing these details in the ESC can be useful for informing the customer in detail of any issues which require attention and rectification.

## **Review and Certify (Part 1)**

Please review that all details are correct.

Use Previous button at bottom of page or Edit icon 🛃 to correct.

| Installation Details                                                                                                    |  |
|----------------------------------------------------------------------------------------------------|--|
| Builder/Client Name<br>P Demo (9500 0000, p.demo@gmail.com)                                                                                                    |  |
| Meter<br>Unmetered supply - Not connected to a network operator                                                                                                    |  |
| Location<br>123 Fake St Perth 6000                                                                                                    |  |
| Work Type<br>Inspection Only<br>Date of Work Completion<br>21/12/2020                                                                                                    |  |
| Details of Work Completed                                                                                                    |  |
| General description of the work<br>Inspected installation to confirm a minimum of two RCDs protecting all socket<br>outlets and lighting points and smoke alarms are installed in accordance with<br>the WA Building Regulations. |  |
| Details of RCD Protection                                                                                                    |  |
| All the socket outlet and lighting final subcircuits of the installation are protected by at least two RCDs?<br>Yes                                                                                                    |  |
| Details of Smoke Alarms                                                                                                    |  |
| Mains powered smoke alarm(s) are installed?<br>YeS<br>Do smoke alarms comply with WA Building Regulations?<br>YeS                                                                                                    |  |
| Details of any defects observed                                                                                                    |  |
| Exterior power outlet has not been weather protected.                                                                                                    |  |
| Electrical Worker Details                                                                                                    |  |
|                                                                                                    |  |

## **Review and Certify (Part 2)**

| Electrical Worker Det                                                                                    | aile                                                                                                    |                                                                                              |
|----------------------------------------------------------------------------------------------------|----------------------------------------------------------------------------------------------------|----------------------------------------------------------------------------------------------|
| Licence Number<br>EW123<br>Name<br>ALEX TESTER                                                           |                                                                                                    |                                                                                              |
| Electrical Contractor                                                                                    | Details                                                                                                    |                                                                                              |
| Licence Number<br>EC200<br>Name<br>ELECTRIC COMPANY<br>Company Name<br>Business Address<br>Phone Numbers | Y PTY LTD                                                                                                    |                                                                                              |
| I certify that I have<br>certificate, with the                                                           | e inspected the electrical installation that is<br>e findings provided.                                                                                                    | subject of this                                                                              |
| A copy of the PDF notice w<br>Note: Copies will be automatic<br>been provided). Other copies of          | vill be sent to the following Electrical Contractor e<br>ally emailed to Electrical Contractor and the Customer (p<br>can be sent by entering email address(es) below (separa | mail address(es)<br>rovided email address has<br>led by a comma).                            |
| Your Job Reference                                                                                       |                                                                                                    |                                                                                              |
|                                                                                                    | Lodge Safety Certificate                                                                                                    | Once lodged, only the Electrical Contractor and                                              |
| Save Draft Cus<br>Save Draft Safe<br>Previous Othe                                                       |                                                                                                    | Safety Certificate via email (if an email address has                                        |
|                                                                                                    |                                                                                                    | been entered for the Customer/Client).<br>Other email addresses can be entered manually if a |
|                                                                                                    | Cancel                                                                                                    | copy of the ESC needs to be delivered elsewhere.                                             |

# New (from existing)

| notice/certificat  |                                                   |
|--------------------|---------------------------------------------------|
| Review and inp     | at new notice/certificate details as required.    |
| lote, this is not  | intended to cancel or amend a notice/certificate. |
|                    |                                                   |
| Preliminary        | lotice                                            |
| Safety Certif      | cate                                              |
| lotice/Certificate | lumber *                                          |
| lotice/Certificate | lumber *                                          |
| Notice/Certificate | lumber *                                          |

New (from existing) uses a previously lodged Preliminary Notice or Electrical Safety Certificate as a template for a new PN or ESC. All details entered in the original lodgement will be carried over to the new PN or ESC and can be modified. This can be useful if you are working on the same site or entering multiple jobs with similar details.

ሪ

# **Past Lodgements**

## Search Criteria

| Past Lodgements                             |                                                                                                    | <mark>ل</mark> ال                                                                                                    |
|---------------------------------------------|----------------------------------------------------------------------------------------------------|----------------------------------------------------------------------------------------------------|
|                                             | Past lodgements can be retrieved by entering any of the following input fields, then use <b>Search</b> button to retrieve. | NOTE: Using filters under Search Criteria                                                                                               |
|                                             | Search Criteria                                                                                                    | is optional, all lodgements made through<br>eNotice are displayed by default (apart                                                     |
|                                             | PN Without NOC     NOC Without ESC       Notice/Certificate Number                                                         | from hidden records).                                                                                                    |
|                                             | Date Lodged From                                                                                                    |                                                                                                    |
| "Lodgement Type" filters down the type of — | Date Lodged To                                                                                                    |                                                                                                    |
| calegory. The selections are as follows.    | Lodged By                                                                                                    |                                                                                                    |
| Notice of Completion<br>Preliminary Notice  | Location Address / Meter Number                                                                                            |                                                                                                    |
|                                             | Contact Name                                                                                                    |                                                                                                    |
|                                             | Your Job Reference                                                                                                    |                                                                                                    |
|                                             | Lodgement Type                                                                                                    |                                                                                                    |
|                                             | Show Only Last 6 Months Show Only Hidden                                                                                   | "Show Only Hidden" retrieves any search results<br>which have been previously hidden using the<br>"Hide" icon against a Past Lodgement. |
|                                             | Search                                                                                                    |                                                                                                    |

## **Result Listings**

"Download" downloads the relevant PDF\_\_\_\_\_ directly to your device.

"Send Copy" sends an email containing the relevant PDF as an attachment to yourself or a nominated recipient.

"Create" takes you to the next stage of lodgement (PN > NOC, NOC > ESC) and \_\_ pre-fills the Notice/Certificate Number.

| -> | Use Download icon 🍨 to immediately get another PDF copy of lodgement. |
|----|-----------------------------------------------------------------------|
| -  | Use Send Copy icon Sto get emailed another PDF copy of lodgement.     |
| -> | Use Create icon 🐋 to create NOC from PN or ESC from NOC.              |
|    | Use Amend icon 🛃 to amend a lodgement. <                              |
|    | Use Hide icon 춣 to hide lodgement from search results. <              |
|    | Use Unhide icon 🥎 to unhide lodgement from search results.            |
|    |                                                                       |

#### Amended Safety Certificate E616072-1 (Processed) - EC200

Alteration/Addition (Lights, Cooking Appliances, Air Conditioners / Refrigerators, RCDs, Smoke Alarms) LOT 401 303 Sevenoaks St CANNINGTON (0200053000) Dmirs J100 Work Completed 21/12/2020

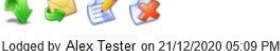

Safety Certificate E616072 (Processed) - EC200

#### AMENDED

Alteration/Addition (Lights, Cooking Appliances, Air Conditioners / Refrigerators, RCDs, Smoke Alarms) LOT 401 303 Sevenoaks St CANNINGTON (0200053000) Dmirs J100 Work Completed 21/12/2020

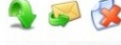

Lodged by Alex Tester on 21/12/2020 04:58 PM

#### Notice of Completion E616072 (Processed) - EC200

Alteration/Addition (Lights, Cooking Appliances, Air Conditioners / Refrigerators, RCDs, Smoke Alarms) LOT 401 303 Sevenoaks St CANNINGTON (0200053000) Dmirs J100 Work Completed 21/12/2020

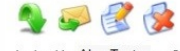

Lodged by Alex Tester on 21/12/2020 04:15 PM

#### Preliminary Notice E616072 (Processed) - EC200

Alteration/Addition (Lights, Cooking Appliances, Air Conditioners / Refrigerators, RCDs, Smoke Alarms) LOT 401 303 Sevenoaks St CANNINGTON (0200053000) Dmirs J100

Lodged by Alex Tester on 21/12/2020 03:22 PM

- "Amend" allows you to amend any details of a Notice of Completion or Electrical Safety Certificate that has been lodged up to 7 days prior.
- *"Hide" can be used to hide any irrelevant lodgements from your Result Listings, such as cancelled jobs or jobs lodged in error.*
- "Unhide" can restore hidden Result Listings.
   IMPORTANT: "Unhide" is only visible when using "Show Only Hidden", as this replaces the "Hide" icon.

WARNING: Jobs will not be visible in Result Listings if the "Hide" icon was used. If you are unsure if a job is hidden, it is highly recommended that you search on "Show Only Hidden" to double check (see <u>Page 50</u>).

### **Amendment (Preliminary Notice)**

## Lodge Preliminary Notice

A Preliminary Notice can be amended with no time limit **as long as a Notice of Completion has not yet been lodged for that job**.

Once a lodgement has been amended, the original lodgement will be superseded by the amended lodgement and the Notice Number will end in a "-1".

| odged Preliminary Notices are legal documents. However, an Electrical Contractor    |
|-------------------------------------------------------------------------------------|
| nay need to legitimately amend a Preliminary Notice in some circumstances to ensure |
| compliance.                                                                         |
|                                                                                     |

| Reason for ame | ndment? * |
|----------------|-----------|
|----------------|-----------|

Correction of installation address / customer details

Correction of installation type / details

Correction of meter number / retailer reference

Correction of network operator attendance

| Correction | of | network | operator | reference |
|------------|----|---------|----------|-----------|
|------------|----|---------|----------|-----------|

Correction of significant load change

Created in error

Duplicate (please provide other notice number)

Work not proceeding

If OTHER, please provide description

Comments

The details of this previously lodged notice will be used as the basis for a new (amended) notice.

Review and amend details for the new notice as required.

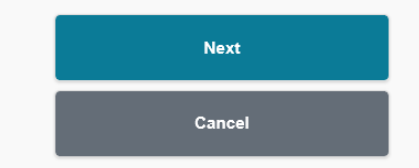

When amending a Preliminary Notice, ensure that you select the most appropriate reason for amendment and enter suitable comments if applicable.

#### **Amendment (Notice of Completion)**

Lodge Notice of Completion

You are only able to amend a Notice of Completion within 7 days of lodgement. After this period, you will need to create a new Notice of Completion and enter the original Notice Number when prompted for additional comments (see **Page 22**).

Once a lodgement has been amended, the original lodgement will be superseded by the amended lodgement and the Notice Number will end in a "-1".

| odged Notices of Completion are legal documents. However, an Electrical Contractor |
|------------------------------------------------------------------------------------|
| nay need to legitimately amend a Notice of Completion in some circumstances to     |
| insure compliance.                                                                 |

Amendment of a Notice of Completion is only possible within 7 days of the original lodgement. Beyond this date, a new Notice of Completion needs to be lodged.

| 1      |     | A REAL PROPERTY OF A REAL PROPERTY OF A READ PROPERTY OF A REAL PROPERTY OF A REAL PROPERTY OF A REAL PROPERTY OF A REAL PROPERTY OF A REAL PROPERTY OF A REAL PROPERTY OF A REAL PROPERTY OF A REAL PROPERTY OF A REAL PROPERTY OF A REAL PROPERTY OF A REAL PROPERTY OF A REAL PROPER |
|--------|-----|----------------------------------------------------------------------------------------------------|
| Reason | for | amendment?*                                                                                                    |

Correction of compliance statements

Correction of date of completion of work

Correction of electrical worker details

Correction of installation address / customer details

Correction of installation type / details

Correction of meter number / retailer reference

Correction of network operator attendance

Correction of network operator reference

Created in error

Duplicate (please provide other notice number)

Other

If OTHER, please provide description

Comments

The details of this previously lodged notice will be used as the basis for a new (amended) notice.

Review and amend details for the new notice as required.

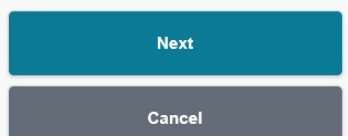

When amending a Notice of Completion within the 7 day period, ensure that you select the most appropriate reason for amendment and enter suitable comments if applicable.

### **Amendment (Electrical Safety Certificate)**

Lodge Electrical Safety Certificate

You are only able to amend an Electrical Safety Certificate within 7 days of lodgement. After this period, you will need to create a new Electrical Safety Certificate and enter the original Certificate Number in General Description of Work (see Page 44).

Once a lodgement has been amended, the original lodgement will be superseded by the amended lodgement and the Certificate Number will end in a "-1".

| Lodged Safety Certificates are legal documents. However, an Electrical Contractor   |
|-------------------------------------------------------------------------------------|
| may need to legitimately amend a Safety Certificate in some circumstances to ensure |
| compliance.                                                                         |

Amendment of a Safety Certificate is only possible within 7 days of the original lodgement. Beyond this date, a new Safety Certificate needs to be lodged.

#### Reason for amendment?\*

Incorrect customer details

Comments

The details of this previously lodged certificate will be used as the basis for a new (amended) certificate. Review and amend details for the new certificate as required.

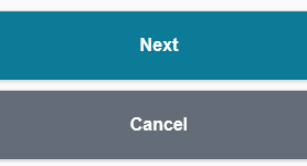

When amending an Electrical Safety Certificate within the 7 day period, ensure that you enter an appropriate reason for amendment and add suitable comments if applicable.

# **Drafts**

Using filters under Search Criteria is optional, all drafts are displayed by default.

NOTE: A draft PN/NOC/ESC can be created by an Administration User under the EC licence and can be accessed or lodged by the Nominee. The Administration User must be created by the Electrical Contractor (or other Administration User with User Management permissions) and have permissions to Create Drafts. For further details, see <u>Page 60</u>.

| Notice/Certificate Number                        |                            |   |
|--------------------------------------------------|----------------------------|---|
| Location Address / Meter Number                  |                            |   |
| Contact Name                                     |                            |   |
| Your Job Reference                               |                            |   |
| Lodgement Type                                   | All                        | O |
| Show Only Last 6 Months                          |                            |   |
|                                                  | Search                     |   |
| Jse Edit icon 🛃 to change dra                    | aft or complete lodgement. |   |
| Use Send Copy icon 🥪 to get a PDF copy of draft. |                            |   |

#### Notice of Completion E616068 (Draft) - EC200

Notice of completion coroood (oran) - 20200 New Installation 303 SEVENOAKS ST CANNINGTON Created by Alex Tester on 7/12/2020 08:41 AM Safety Certificate E616069 (Draft) - EC200 Inspection Only 123 Fake St Perth Created by Alex Tester on 7/12/2020 08:41 AM Created by Alex Tester on 7/12/2020 08:41 AM Deleting a draft will permanently remove the draft from your eNotice account. Once a draft is deleted, it cannot be recovered.

NOTE: A PN/NOC/ESC cannot be deleted once it has been lodged – it can only be amended within 7 days (with the exception of a PN which can be amended any time if an NOC has not been lodged). Permanent deletion is only possible if a PN/NOC/ESC is in Draft status prior to being lodged.

# **My Clients**

## **Registered Clients**

#### My Clients

#### Enter details of clients that you regularly perform work for. These details can be used when submitting a notice. **B1 Homes** 9261 3131 example@b1homes.com.au 1 COMPLETE PORTABLE 94107100 1 **Collier Homes** 9443 8288 example@collierhomes.com.au 1 HOME ZONE 61442526 evan example@homezonebuilding.com.au **Ross North Homes** example@rossnorthhomes.com.au 8 SADHANA CONSTRUCTION 9999 1234 1 example@sadhanaconstruxtion.com.au

6 records found.

A list of frequently used clients can be created and managed from this page.

The client's details will populate in the Contact Details section of your Preliminary Notice, Notice of Completion, or Electrical Safety Certificate when you begin typing the client's name and click on the suggested dropdown (see tip on <u>Page 17</u>).

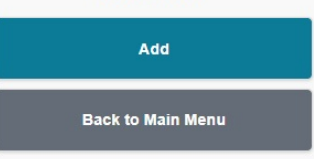

#### **Add New Client**

E Maintain Client

Entering an address for your client is optional and is not used anywhere else in eNotice or stored with Building and Energy, however this may be useful as an address book for your personal records.

| Email Address      |              |  |
|--------------------|--------------|--|
| example@dalealcock | homes.com.au |  |
| Lot Number         |              |  |
| Unit Number        |              |  |
| Street Number      |              |  |
| Street             |              |  |
| Locality           |              |  |
| Postcode           |              |  |
|                    |              |  |

Name \*

While you are only required to enter a Name in this area, it is suggested for you to enter at least (1) form of contact using Phone Number or Email Address in order to quickly populate Contact details when lodging a PN/NOC/ESC.

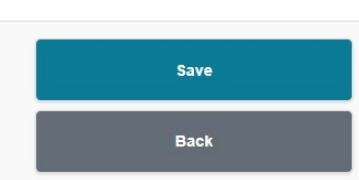

# **My Details**

📃 My Details

| User Details                                                     |         |                                                  |
|------------------------------------------------------------------|---------|--------------------------------------------------|
| User ID                                                          |         |                                                  |
| EW123AI                                                          |         |                                                  |
| Name                                                             |         |                                                  |
| Alex Tester                                                      |         |                                                  |
|                                                                  |         |                                                  |
| Licence Number<br>FW123 (Active - Expiry Date 19/02/2021)        |         |                                                  |
|                                                                  |         |                                                  |
| Licence Holder<br>ALEX TESTER                                    |         |                                                  |
|                                                                  |         |                                                  |
| Business Trading Name                                            |         |                                                  |
| Business Address                                                 |         |                                                  |
|                                                                  |         |                                                  |
| Work Phone Number                                                |         |                                                  |
| Registered Mobile Phone                                          |         |                                                  |
|                                                                  |         |                                                  |
| Registered Email Address                                         |         |                                                  |
|                                                                  |         |                                                  |
| Nominee For                                                      |         |                                                  |
| ELECTRIC COMPANY PTY LTD (EC200)                                 |         |                                                  |
| Authority For                                                    |         |                                                  |
|                                                                  |         |                                                  |
| Create Draft, Lodge Preliminary Notice, Lodge Safety Certificate | _       |                                                  |
|                                                                  | All dot | tails under the "Licence Details" section are on |
| Change Contact Details                                           | All Uel |                                                  |
|                                                                  | THE WI  | In Building and Energy under your licence. If    |
| Back to Main Menu                                                | anythi  | ing in this section is incorrect, you can update |
|                                                                  | this or | nline by clicking "Change Contact Details".      |
|                                                                  |         |                                                  |

C

## eNotice Main Menu (EC Licence)

Governm Departm Building

Government of Western Australia Department of Mines, Industry Regulation and Safety Building and Energy Division

While you can create a Draft for the Notice of Completion and Electrical Safety Certificate, they cannot be lodged from the EC User ID. To lodge an NOC, this can only be done from a Nominee's EW User ID. To lodge an ESC, this can be done from a Nominee's EW User ID or the EW User ID of an Electrical Worker with Authority. Welcome to eNotice Alex Tester EC200 ELECTRIC COMPANY PTY LTD Licence Active - Expiry Date 16/11/2025

#### You do not have access to lodge notices of completion.

Lodgement must be done by a nominee authorised by the Electrical Contractor. The nominee must register as a eNotice user and login into eNotice with their Electrician's Licence Number (FW)

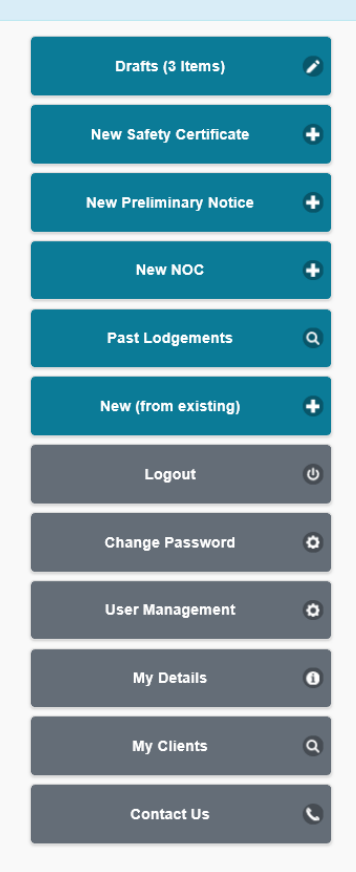

"<u>User Management</u>" is only visible when logged into a registered EC licence. This allows you to create new users under your licence who have their own login. You may also give other registered Electrical Workers authority to lodge a Preliminary Notice or Electrical Safety Certificate under the EC licence.

wa.gov.au

## **User Management**

#### **Registered Users**

#### User Management Management Representatives Types of eNotice Users Capabilities ALEX TESTER Owner - Regulation 36 (Electrical Licensing) Start Date 16/11/2015 Electrical Contractor/Administration User (EC): Create Draft PN/NOC/ESC, Lodge PN, User Management Nominees Nominee (EW): ALEX TESTER (EW123) Create Draft PN/NOC/ESC, Lodge PN/NOC/ESC **Electrical Worker with Authority (EW):** Create Draft PN/NOC/ESC, Lodge PN/ESC Electrical Workers with authority Peter Tester (EW555PT) Licence Expiry Date 27/02/2023 Lodge Preliminary Notice, Lodge Safety Certificate Electrical Workers with Authority to lodge a PN/ESC on behalf of the EC will be listed here. Administration Users Mck Matt (EC200MM) NOTE: An Electrical Worker must be registered in eNotice in order to be added as an authority. P Demo (EC200PD) User Management A list of users registered under this licence will be displayed here with their permissions. You can use the "Edit" icon to edit details or permissions for a user.

Add/Change Management Repr... 😰 R r) Add/Change Nominee 1 Add New Authority Create Draft, Lodge Preliminary Notice, User Management 1 Add New User **Back to Main Menu** 

User Management can only be accessed from an EC licence registered in eNotice.

C

The "Delete" icon can be used to remove any Administration Users or Electrical Workers with Authority which are no longer required or authorised to lodge under your EC licence.

**IMPORTANT:** Deleting a Management Representative or Nominee cannot be undone. Adding or changing the Management Representatives or Nominees must be done through **Building and Energy's Licensing section** and may incur additional fees.

NOTE: The User ID required to login to eNotice will be based on the initials of a user's first and last name. Editing a user's name will not update the User ID. To update a user's User ID, you will need use the "Delete" icon and add this user again.

#### **Add New Authority**

This screen allows you to provide an Electrical Worker with access to create drafts or submit lodgements for your contractor licence. The Electrical Worker must have registered as an eNotice user.

| Jser ID (eg. EW1234AB) | *      |  |
|------------------------|--------|--|
| EW111AA                |        |  |
| Type of Access *       |        |  |
| 🛃 Create Draft         |        |  |
| Lodge Preliminary      | Notice |  |
| 🛃 Lodge Safety Certi   | icate  |  |
|                        |        |  |
|                        |        |  |
|                        | Save   |  |
|                        | Back   |  |

An Electrical Worker with Authority must have their own EW Licence registered in eNotice in order to be added to this licence. The Type of Access can be controlled by the Electrical Contractor's User ID or other Administration Users under this EC licence with User Management access.

NOTE: An Electrical Worker with Authority cannot lodge a Notice of Completion. Only a registered Nominee for the EC licence can lodge a Notice of Completion from their EW User ID.

#### Add New User

#### User Management

The User ID for this login will be the Electrical Contractor's licence number followed by the initials of the user's first and last name. If this User ID already exists, a number will be added to the end of the User ID (e.g. EC200AB2).

You can control the permissions a user has by selecting any options in the Type of Access. If no options are selected, the user will be limited to Read-Only access and can only view \_\_\_\_\_\_ existing Drafts and Past Lodgements.

| User Details                             |
|------------------------------------------|
| First Name                               |
| Jason                                    |
| Surname                                  |
| Tester                                   |
| Organisation Name                        |
|                                          |
| Email Address to send login details to * |
| test.email@gmail.com                     |
| Type of Access                           |
| Create Draft                             |
| Codge Preliminary Notice                 |
| User Management                          |

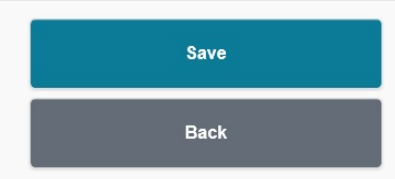

The email address entered here is only used to receive the User ID and Password details for registration.

This email address is not recorded for use outside of this process.